## Ako v Office Maile k licencii pridám nového používateľa?

Last updated October 16, 2024

## Ako pridám nového používateľa?

V tomto článku si ukážeme, ako do svojho IceWarp Office Mail účtu pridať nového používateľa.

V každom Office Mail balíčku si môžete vytvoriť neobmedzené množstvo používateľov. Každý používateľ má svoju vlastnú e-mailovú schránku a potrebuje vlastnú licenciu.

Pred pridaním nového používateľa preto možno budete najskôr musieť dokúpiť novú licenciu. (V rámci 3-mesačného trialu majú všetci používatelia Office Mail zadarmo).

Ako dokúpiť licenciu Office Mail sa dočítate tu.

## Kto môže nakupovať licencie a pridávať používateľov?

V prvom rade je dôležité vedieť, že nákup licencií a pridávanie používateľov môže uskutočňovať **iba majiteľ IceWarp Office Mail účtu**, ktorý má prístup do <u>Webglobe</u> <u>administrácie</u>. V žiadnom prípade teda nie používateľ s admin rolou (viď <u>Aké práva má</u> <u>admin?</u>).

## Vytvorenie nového používateľa v Office Maile

Nového používateľ a vytvoríte jednoducho na pár kliknutí po prihlásení do svojej <u>Webglobe</u> <u>administrácie</u>.

1. Prihláste sa do svojej administrácie.

**2.** Po prihlásení v prehľade služieb kliknite na doménu, na ktorej máte Office Mail objednaný/aktívny.

|                           | <b>0,00 CZK</b><br>Faktúry na úhradu |           | <b>0,00 CZ</b><br>Kredit (s DP | K<br>H)              | 0,00 CZK          |
|---------------------------|--------------------------------------|-----------|--------------------------------|----------------------|-------------------|
| Moje služby               |                                      |           |                                |                      | + NOVÁ SLUŽB      |
| Doménové re               | egistrácie                           |           |                                |                      |                   |
| icewarptest.cz Registrace | domény AKTIVNA                       |           |                                | exspiruje 17.02.202  | 4 Uhradiť faktúru |
| Všetky služby             |                                      |           |                                |                      |                   |
| icewarptest.cz Registrace | domény AKTIVNA                       |           |                                |                      | ÷                 |
|                           |                                      |           |                                |                      |                   |
| ⑦ POŽIADAVKA              | <b>(i)</b> POMOC A PODPORA           | LIVE CHAT | +420 603 111 111               | HELPDESK@WEBGLOBE.CZ | SLOVENSKY ~       |

**3.** Prejdite do sekcie **IceWarp**, konkrétne do "Správa použivateľov" a vyberte možnosť "**Pridať používateľa**."

4. Vyplňte názov používateľa (e-mailovej schránky).

5. Zadajte heslo alebo si ho nechajte vygenerovať systémom.

**6.** Vyberte **typ požadovanej licencie** (IceWarp Start, Plus alebo Ultra) – nový používateľ môže mať aj vyššiu licenciu, než máte vy.

7. Používateľovi tu môžete priradiť aj rolu doménového admina.

8. Kliknite na tlačidlo "Vytvoriť."

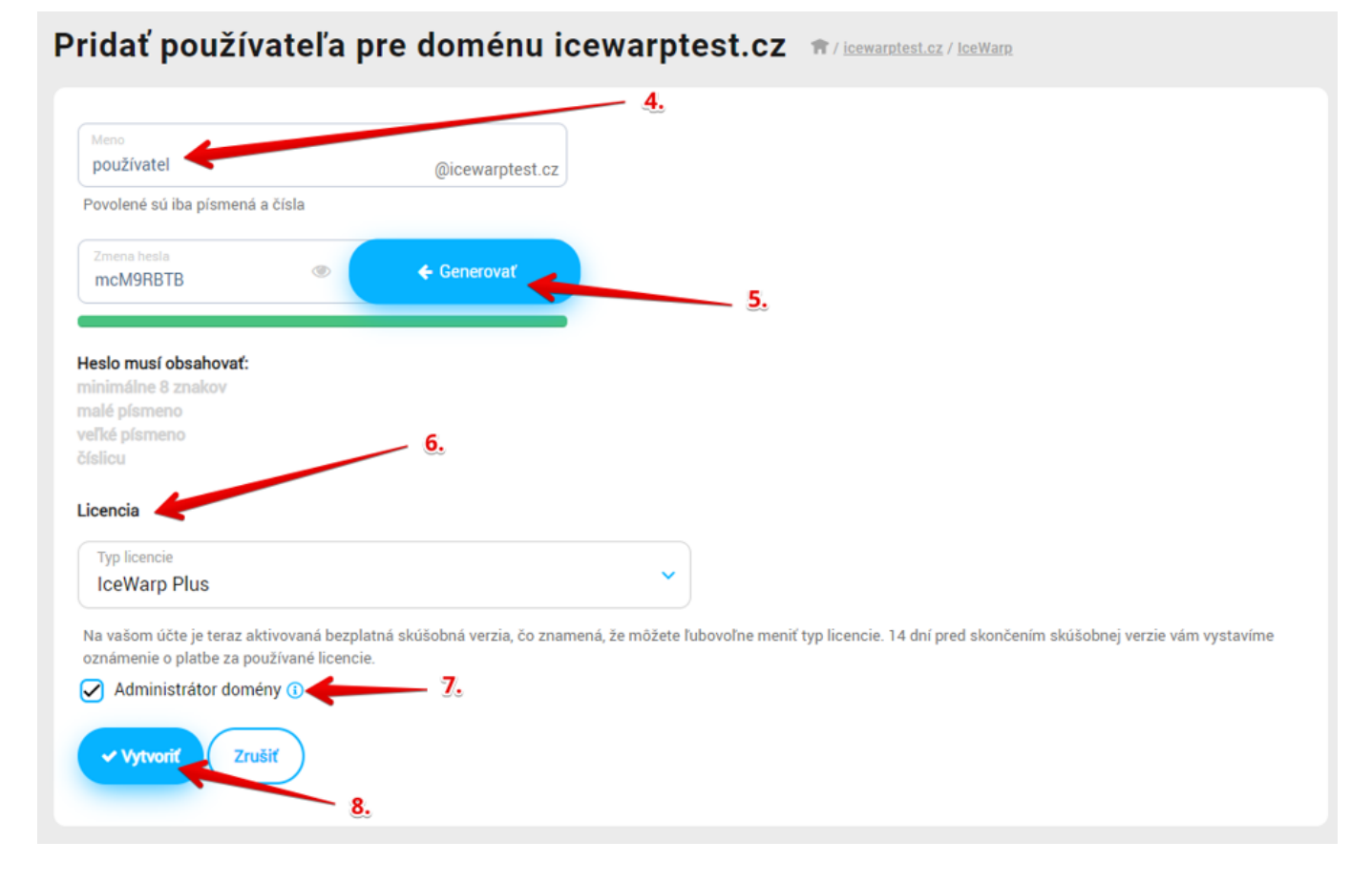

Teraz sa váš nový používateľ môže prihlásiť do Office Mailu prostredníctvom WebClienta.

V sekcii Správa používateľov môžete takisto upravovať (meniť heslo, rolu admina a licenciu) a mazať existujúcich používateľov.